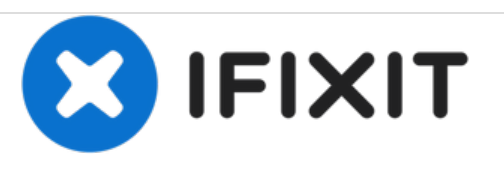

# Remplacement du panneau arrière du Apple Studio Display M7649

Rédigé par: Alan Truong

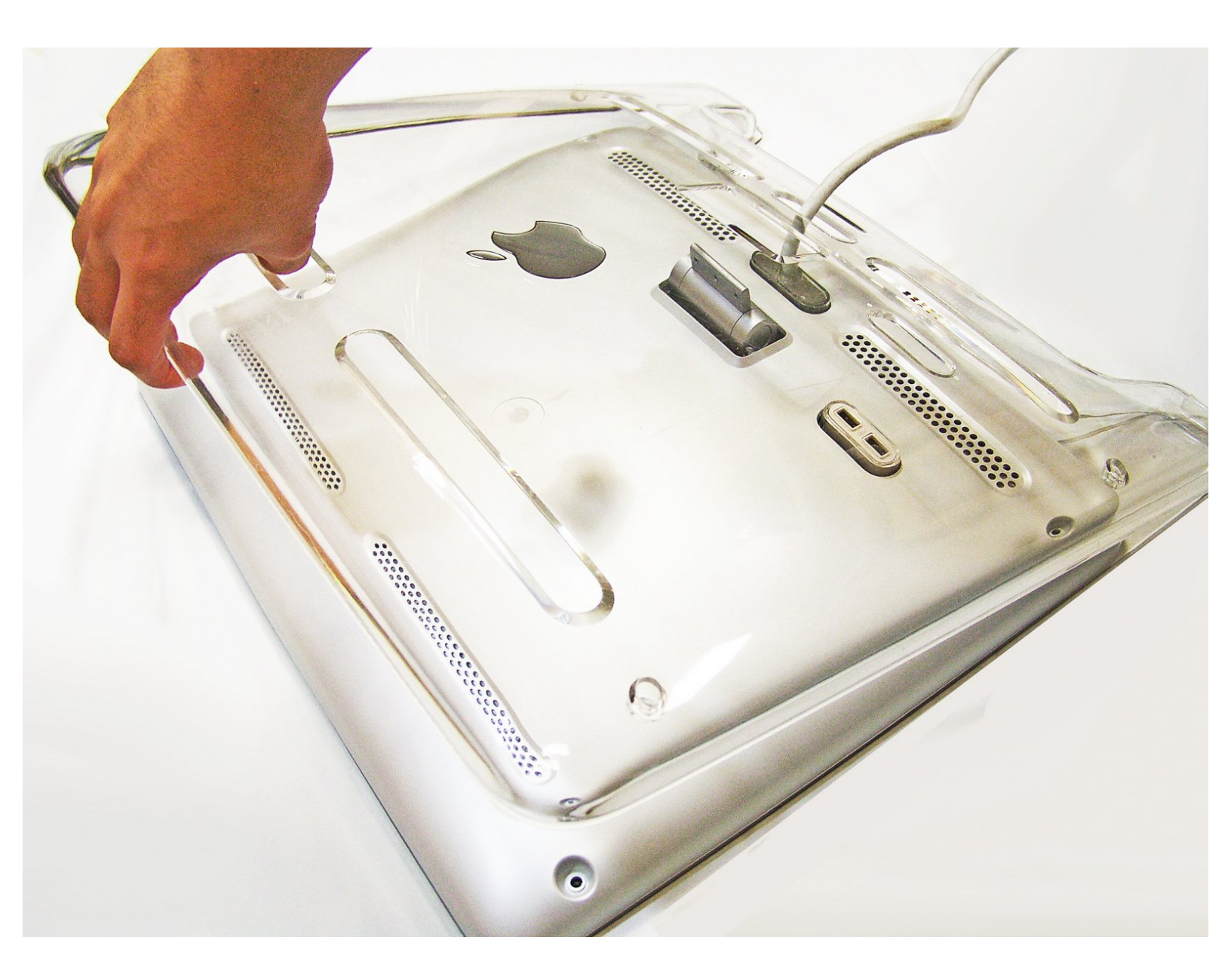

## INTRODUCTION

Remplacement des panneaux de l'écran Apple.

# **OUTILS:**

۶

• 2 mm Hex Screwdriver (1)

#### Étape 1 — Pieds

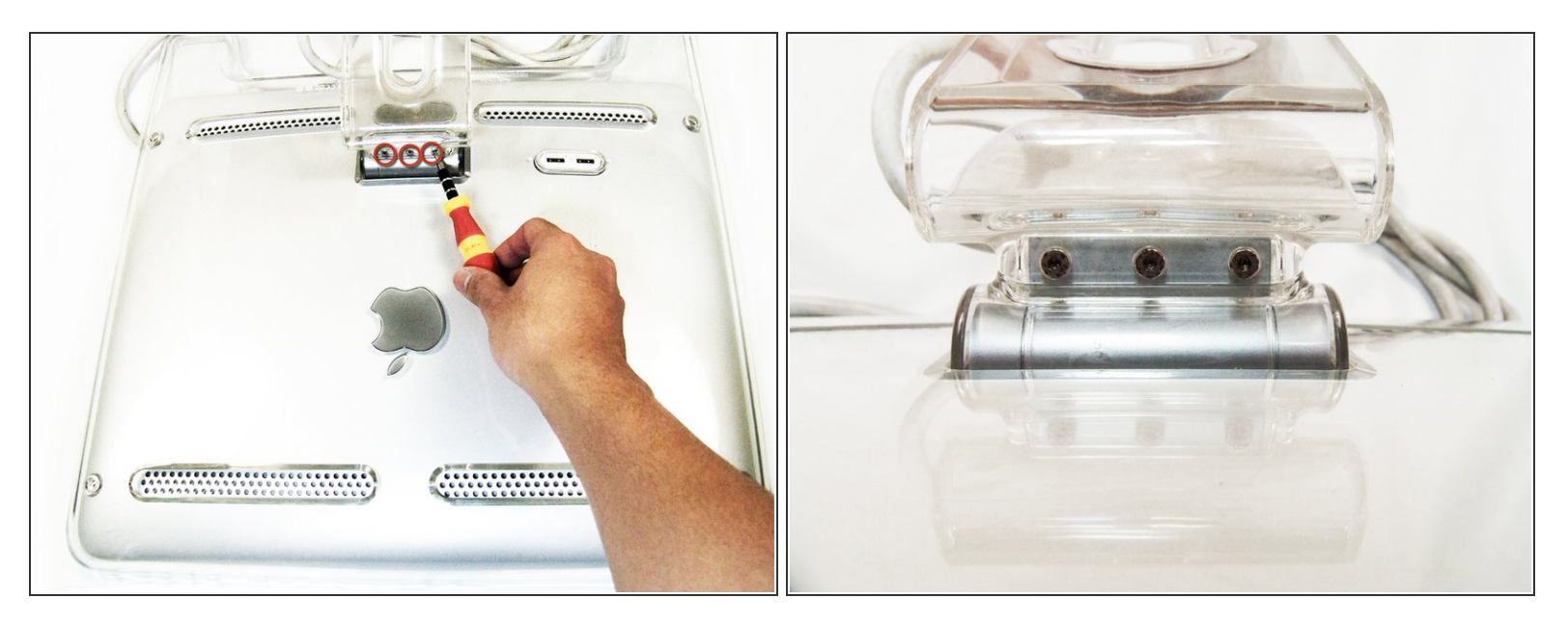

- Posez l'écran face vers le bas, le support éloigné de vous.
- Retirez les trois vis à tête hexagonale de taille 2,0 sur le bras pivotant et retirez le bras pivotant ainsi que la protection en plastique située en dessous.

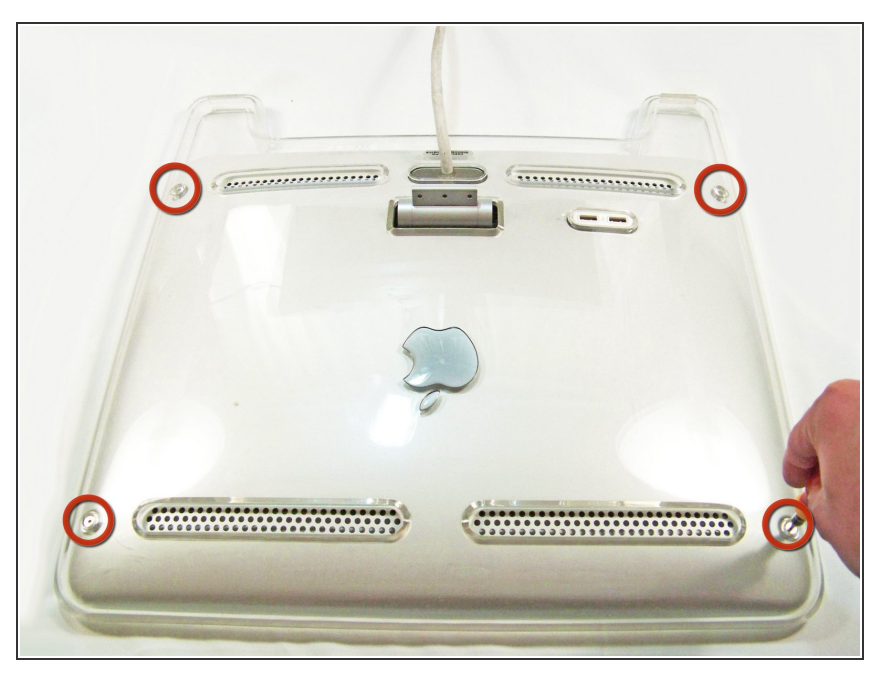

#### Étape 2 — Panneau arrière

 Retirez les vis à tête hexagonale de taille 2,5 de chaque coin reliant les panneaux à l'affichage et retirez-les.

### Étape 3

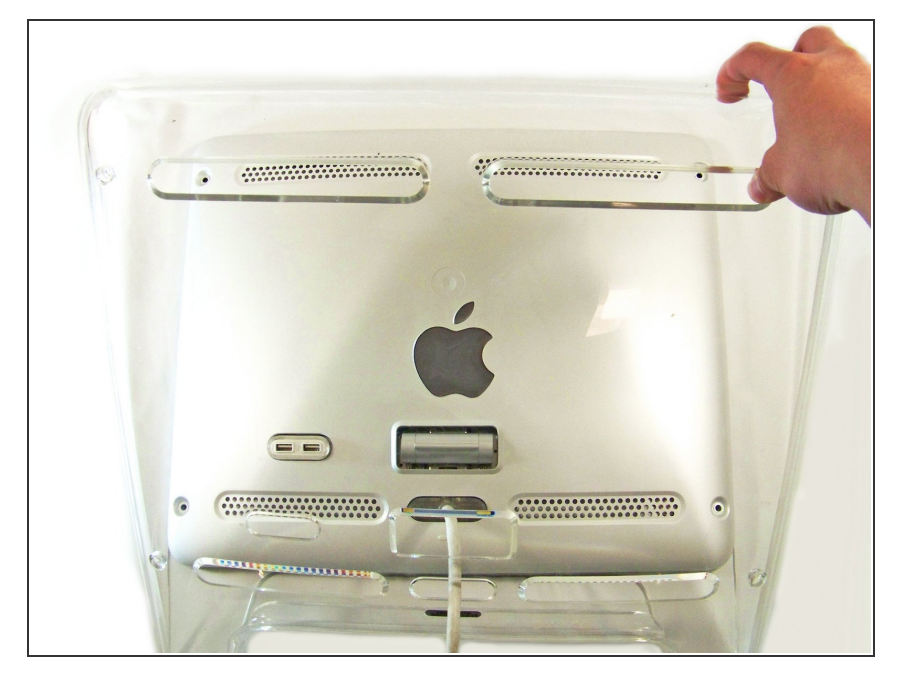

- Faites pivoter l'écran de manière à ce que ses pieds soient face à vous.
- Saisissez le haut du panneau transparent et soulevez-le, puis tirez le câble ADC à travers le trou.

## Étape 4

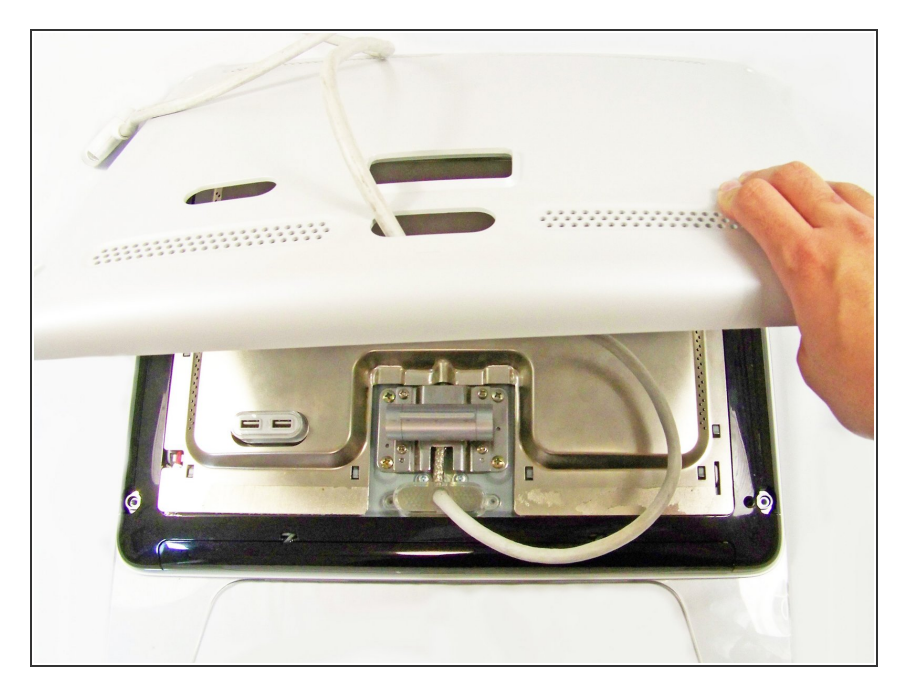

 Retirez le panneau arrière gris en soulevant le bas et en tirant le câble ADC à travers le trou.